1. Open Mozilla Thunderbird and go to Tools -> Account Settings.

| 🛎 Mozilla Th                 | underbi       | rd              |                              |                                         |                                     |
|------------------------------|---------------|-----------------|------------------------------|-----------------------------------------|-------------------------------------|
| <u>File E</u> dit <u>V</u> i | ew <u>G</u> o | <u>M</u> essage | <u>T</u> ools                | <u>H</u> elp                            |                                     |
| Get Mail 🗸 🕺                 | rite Add      | ress Book       | <u>A</u> ddı<br>A <u>d</u> d | ress Book<br>-ons                       | Ctrl+2                              |
| All Folders                  |               | 4 +             | Mes:<br><u>R</u> un          | sage <u>Filters</u><br>Filters on Folde | er                                  |
|                              |               |                 | R <u>u</u> n<br>Deļe         | Junk Mail Cont<br>te Mail Marked        | rols on Folder<br>as Junk in Folder |
|                              |               |                 | <u>I</u> mpo<br>Erro         | ort<br>r Co <u>n</u> sole               |                                     |
|                              |               |                 | A <u>c</u> co<br>Opti        | ount Settings<br>ons                    |                                     |

2. Choose Email account; then click Next.

| Account Wizard                                                                                                    | X |  |  |  |
|----------------------------------------------------------------------------------------------------|---|--|--|--|
| New Account Setup                                                                                                    |   |  |  |  |
|                                                                                                    |   |  |  |  |
| In order to receive messages, you first need to set up a Mail or<br>Newsgroup account.                                                                                                    |   |  |  |  |
| This Wizard will collect the information necessary to set up a Mail or<br>Newsgroup account. If you do not know the information requested,<br>please contact your System Administrator or Internet Service Provider. |   |  |  |  |
| Select the type of account you would like to set up:                                                                                                    |   |  |  |  |
| Email account                                                                                                    |   |  |  |  |
| RSS News & Blogs                                                                                                    |   |  |  |  |
| 💿 Gmail                                                                                                    |   |  |  |  |
| Newsgroup account                                                                                                    |   |  |  |  |
|                                                                                                    |   |  |  |  |
| < <u>B</u> ack <u>N</u> ext > Cancel                                                                                                    |   |  |  |  |

## Setting Up Mozilla® Thunderbird

#### IMAP EMAIL ACCOUNT SETUP (cont.)

- Then, type your email address in the field labeled Email Address.
- Click Next to continue.
- Account Wizard Identity Each account has an identity, which is the information that you to others when they receive your messages. Enter the name you would like to appear in the "From" field outgoing messages (for example, "John Smith"). Your Name: John Smith Enter your email address. This is the address others will use email to you (for example, "user@example.net"). Email Address: john@example.com < Back Next >
- 4. In the Server Information window select the radio button labeled IMAP.
  - Enter imap.emailhosting.com in the field labeled Incoming Server.
  - Enter smtp.emailhosting.com in the field labeled Outgoing Server.
  - Click Next to continue.

| A        | ccount Wizard 🗙                                                                  |
|----------|----------------------------------------------------------------------------------|
| S        | erver Information                                                                |
| entifies | Select the type of incoming server you are using.                                |
| your     |                                                                                  |
|          | Enter the name of your incoming server (for example,<br>"mail.example.net").     |
| o send   | Incoming Server: imap.emailhosting.com                                           |
|          | Enter the name of your outgoing server (SMTP) (for example, "smtp.example.net"). |
|          | Outgoing Server: smtp.emailhosting.com                                           |
| Cancel   |                                                                                  |
|          |                                                                                  |
|          | < Back Next > Cancel                                                             |

Note: If you have already used Thunderbird in the past the Outgoing Server will not be listed.

**EMAILHOSTING** 

2

# Setting Up Mozilla® Thunderbird

### IMAP EMAIL ACCOUNT SETUP (cont.)

- 5. In the User Names window, the fields should already be filled out correctly.
  - Confirm that both fields match your EmailHosting username.
  - Click Next to continue.

| Account Wizard 🛛 🗙                                                                                                    | Account Wizard                                                                                                    |
|----------------------------------------------------------------------------------------------------|----------------------------------------------------------------------------------------------------|
| User Names                                                                                                    | Account Name                                                                                                    |
| Enter the incoming user name given to you by your email provider (for example, "jsmith"). Incoming User Name: john@example.com                                                           | Enter the name by which you would like to refer to this account (for example, "Work Account", "Home Account" or "News Account"). <u>Account Name:</u> john@example.com                                                                         |
| Enter the outgoing user name given to you by your email provider (this is typically the same as your incoming user name).<br>Outgoing User Name: john@example.com                        | <ul> <li>&lt; Back Next &gt; Cancel</li> <li>7. You will be prompted for your password. If you'd like to save your password, make sure Use Password Manager to remember this password is checked before clicking on OK to continue.</li> </ul> |
|                                                                                                    | Mail Server Password Required                                                                                                    |
| < Back Next > Cancel                                                                                                    | Enter your password for                                                                                                    |
| Note: The field Outgoing Server is only visible during the setup of Mozilla Thunderbird's first email account. If you already have an email account set up, you will not see this field. | Use Password Manager to remember this password.                                                                                                    |

### 6. Click Next on the Account Name page to accept the default Account Name.

- In the Congratulations window, verify that all information is correct.
- Then click Finish.

Note: You may see a dialog box describing how the Password Manager works. Click **OK** to continue.

Cancel

OK

**EMAILHOSTING** 

8

### **IMAP EMAIL ACCOUNT SETUP (cont.)**

The next step is to configure Mozilla Thunderbird to place messages in the correct folders.

1. Right click on the new account in the left window pan, and choose Properties.

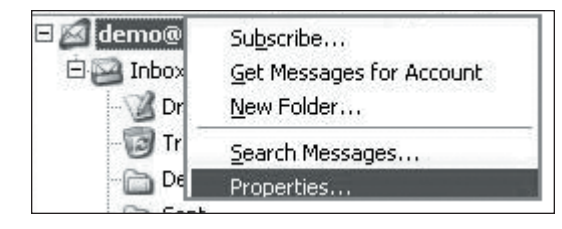

- 2. In the left pan, click on Copies & Folders (image show to right).
  - Below the check box labeled "Place a copy in:", choose Other.
  - Click on the drop-down arrow to the right of Other, and choose **Inbox**. A sub-menu should appear, choose **Sent Items**.
  - Below the text "Keep message drafts in:" choose Other.
  - Click on the drop-down arrow to the right of Other, and choose Inbox. A sub-menu should appear again, choose Drafts.
- 3. Thunderbird is now setup to check your Emailhosting account.
  - Click OK to return to your Inbox.

| Place a copy in:                                                                          |                                        |
|-------------------------------------------------------------------------------------------|----------------------------------------|
| C "Sent" Folder on:                                                                       | john@example.com                       |
| • Other:                                                                                  | Sent Items on john@example.com         |
| Place replies in the                                                                      | folder of the message being replied to |
| Bcc these email address                                                                   | ses:                                   |
| <ul> <li>Other:</li> <li>Keep message templates in:</li> <li>Templates" Folder</li> </ul> | drafts on john@example.com             |
| C Othe <u>r</u> :                                                                         | john@example.com                       |
|                                                                                           | when messages are saved                |
| Templates Folder     O Other:                                                             | john@example.com                       |

NOTE: As a courtesy, we provide information about how to use certain third-party products but we do not endorse or directly support third-party products, and we are not responsible for the functions or reliability of such products. Thunderbird is a registered trademark of Mozilla Corporation in the United States and/or other countries. All rights reserved.